Manual New Student Registration Graduate Degree Silpakorn University

Year

2567

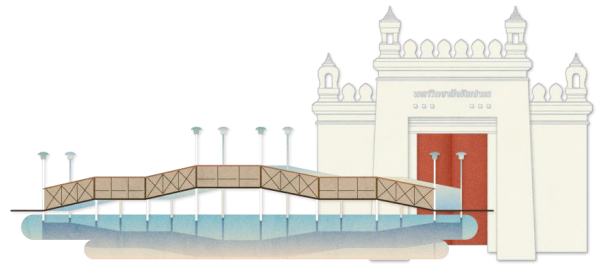

# List of Contents

| 1. Searching for Student ID                               | Page 1  |
|-----------------------------------------------------------|---------|
| 2. Accessing the Educational Service System               | Page 2  |
| 3. Recording New Student Information                      | Page 3  |
| 4. Paying Tuition Fees                                    | Page 7  |
| 5. Uploading Documents                                    | Page 9  |
| 6. Checking Document Upload Status                        | Page 10 |
| 7. SU IT Account                                          | Page 12 |
| Contact Channels for Registration and<br>Processing Staff | Page 13 |

### 1. Searching for Student ID

To those eligible to study, please check your student ID in the menu. Search for your student ID via the website: https://reg.su.ac.th.

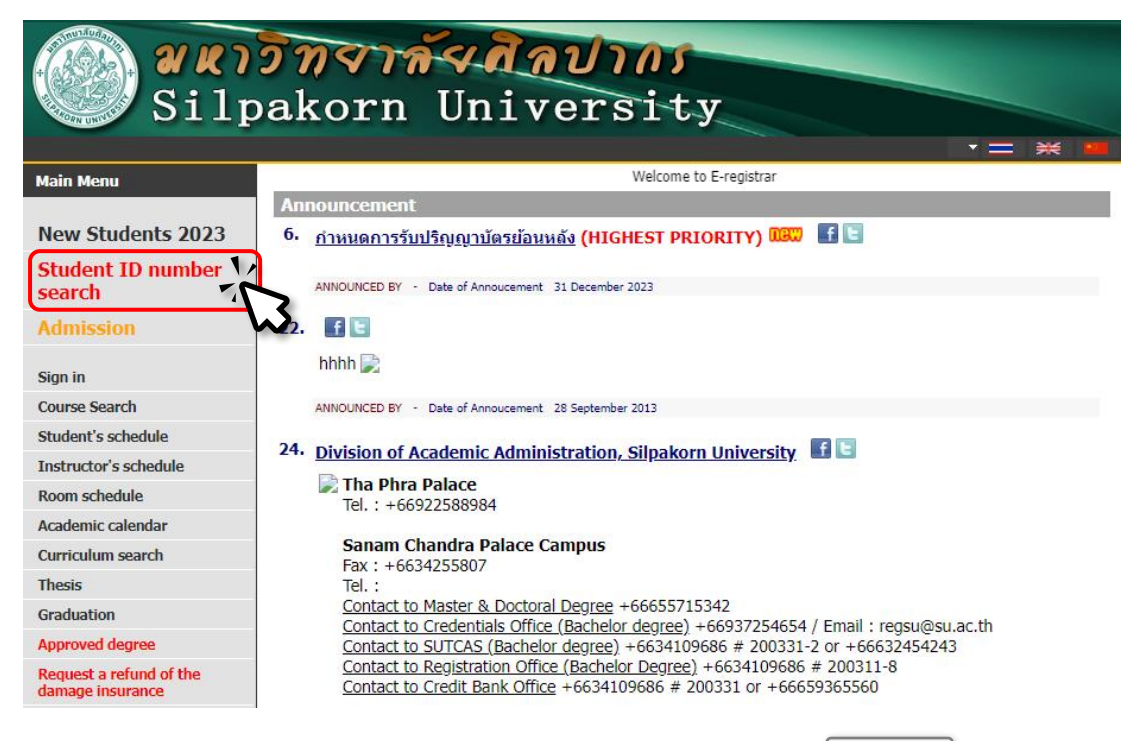

By filling in your first and last name and clicking Search the system will display your student ID and basic information.

| Subsection     States     States <th></th> <th>วิทจาล์จ สิลปากร</th> |               | วิทจาล์จ สิลปากร                                                                                                    |
|----------------------------------------------------------------------------------------------------|---------------|----------------------------------------------------------------------------------------------------|
| Main Menu       Student 1D number search         First page       Name Test       Last name Studentregistration       Search         Maximum results shown 25 v       V       V       V         Tips       1. Please enter your name and(or) surname in the search box       2. Press search tp beginning searching         time 10:05:50       V       V       V                                                                                                    | Silj          | pakorn University                                                                                                    |
| First page     Name Test     Maximum results shown 25      Tips     1. Please enter your name and(or) surname in the search box   2. Press search tp beginning searching   time 10:05:30     time 10:05:30                                                                                                    | Main Menu     | Student ID number search                                                                                                    |
| time 10:05:30                                                                                                    | First page    | Name Test     Last name Studentregistration     Search       Maximum results shown 25      Image: Studentregistration     Image: Studentregistration |
| time 10:05:50                                                                                                    |               | Tips         1. Please enter your name and(or) surname in the search box         2. Press search to beginning searching                              |
| visionary to top of page                                                                                                    | time 10:05:50 |                                                                                                    |
| OCCUMENT                                                                                                    | VISION NET    | to top of page                                                                                                    |
| UOC   studentioan   สมศ.   Vision Net Co.Ltd.                                                                                                    |               | <u>UOC   studentloan   аин.   Vision Net Co.Ltd.  </u>                                                                                               |

# 2. Accessing the Educational Service System

Those eligible to study can register as students through the educational service system website at https://reg.su.ac.th,

where and the ID number the password

is your national ID card number.

is the student ID number,

| Silp       | <mark>วิทจาล้</mark><br>oakorn | <b>vdn</b><br>Univ | <del>טוט</del><br>ersi | J<br>ty             |  |
|------------|--------------------------------|--------------------|------------------------|---------------------|--|
| Main Menu  |                                |                    |                        |                     |  |
| First page |                                |                    |                        |                     |  |
|            |                                | PLEASE ENT         | ER YOUR US             | ERNAME AND PASSWORD |  |
|            |                                | 0                  | username               | 990610004           |  |
|            |                                | 1 And              | password               |                     |  |
|            |                                |                    |                        | Verify              |  |
|            |                                |                    |                        |                     |  |
|            |                                |                    |                        |                     |  |

When logging in, the system will display the Agreement and consent to collect and process data in the educational service system (REG) of Silpakorn University.

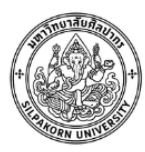

Consent Form Data Collection and Processing in the Registration System (REG) Of the Division of Academic Administration of Silpakorn University

#### DETAIL

I, Mr.Test Studentregistration Student id 990610004 Major ภาษาไทย (5 ปี) (THAI (5 YEARS)) Faculty ศึกษาศาสตร์ (Education)

Give" consent for data collection and processing in the registration system (REG).

I have read and studied the details from the "Privacy Notice of Users of the Division of Academic Administration of Silpakorn University" (by clicking on this link <u>SU DAA Privacy Notice</u> or QR Code on the right) or received an explanation from the Division of Academic Administration of Silpakorn University regarding the purpose of collecting, using or disclosing (processing) student personal data directly from the admission process, admission registration, enrollment and other actions related to education in Silpakorn University.

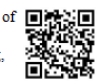

However, the Division of Academic Administration may collect personal data of the students in addition from other agencies or institutions such as former schools, former educational institutions or other relevant government agencies, etc. This is the necessity for the collection of personal data in accordance with Section 24 or 26 of the Personal Data Protection Act B.E. 2562 (2019) which the process of collecting personal data will continue throughout the study period and I have a good understanding of this.

I give my consent to this form voluntarily without coercion or inducement and I acknowledge that I can withdraw this consent at any time, unless there is a legal limitation or there is an agreement between me and Silpakorn University that gives me benefits.

In the event I wish to withdraw my consent, I understand that withdrawing my consent will result in myself being unable to receive the processing of data necessary for the study and/or not being able to access certain functions of the registration system (REG) and I acknowledge that the withdrawal of such consent does not affect the process of personal data that has been completed prior to the withdrawal of consent.

Confirm

# 3. Recording New Student Information

When students provide consent to collect and process data within the educational service system (REG) of Silpakorn University, a new student registration window will appear, displaying various information as follows:

| Silp                    | <mark>วั<i>ท</i>จาล้</mark><br>akorn ไ                                                                                             | <b>Andras</b><br>University                                                                                                    |                                                                                        |                                                                                                    |
|-------------------------|----------------------------------------------------------------------------------------------------|----------------------------------------------------------------------------------------------------|----------------------------------------------------------------------------------------|----------------------------------------------------------------------------------------------------|
| Main Menu<br>First page | Mr.Test<br>Student Registe                                                                                                    | Studentregistration                                                                                                    |                                                                                        |                                                                                                    |
|                         | Please input data that m<br>Name<br>Name *<br>Birth Date *<br>Domicile *                                                           | aark * and click submit<br>Test                                                                                                    | Surname<br>Surname *<br>Nationality *                                                  | Studentregistration       BRITISH CITIZEN                                                                                      |
|                         | PASSPORT NUMBER *<br>PASSPORT STARTDATE *<br>DEFORM<br>Academic Data<br>School *                                                   | [11111]<br>Not disabled ✔<br>[0: "กรุณาเลือกสถานศึกษา(ในระบบมีชื่อ ร.ร.ภาษาไทย)หากไม่                                                                          | PASSPORT ENDDATE *<br>DEFORM CARD<br>พม>ป.ดรี โทร.0982756858/โฟ/เอก โท                 |                                                                                                    |
|                         | Qualification *<br>Qualification *<br>Graduate Date *<br>Address                                                                   | Not Specify                                                                                                    | GPA *                                                                                  |                                                                                                    |
|                         | HOME COUNTRY * Present Address: Country * Information Adjunct                                                                      | v                                                                                                    |                                                                                        |                                                                                                    |
|                         | Aptitude/Attention/Hobbies<br>Working status<br>Company's name                                                                     | Still does not work v                                                                                                    |                                                                                        |                                                                                                    |
|                         | Additional information<br>Phone No<br>I hereby certify that the in<br>regulations. Should it later<br>the regulations and will not | formation provided is correct and complete in every respect. I remerge that I lack the required qualifications or that the inform make any demands whatsoever. | nffirm that I possess all the qualification<br>ation/documents provided are false, I a | as according to Silpakorn University's applicable educational<br>gree to immediately withdraw my enrollment in accordance with |
| time 15:09:11           | Confirming                                                                                                    | acknowledge *                                                                                                    |                                                                                        |                                                                                                    |

# Instructions for Student Records

### Student Information

This section contains general information used for issuing various student certificates and for the use of departments within Silpakorn University. Please complete the following:

#### Mr.Test Studentregistration

| Student Registed                               |              |                           |               |                     |  |  |
|------------------------------------------------|--------------|---------------------------|---------------|---------------------|--|--|
| Please input data that mark * and click submit |              |                           |               |                     |  |  |
| Name                                           | Test         |                           | Surname       | Studentregistration |  |  |
| Name *                                         |              | Specify place of birth.   | Sumame *      |                     |  |  |
| Date of Birth *                                |              |                           | Nationality * | BRITISH CITIZEN     |  |  |
| Domicile *                                     | •            | If the passport number is | incorrect     |                     |  |  |
| PASSPORT NUMBER *                              | 1AB111111    |                           |               |                     |  |  |
| PASSPORT STARTDATE *                           |              | corrective actions can be | TE *          |                     |  |  |
| DEFORM                                         | Not disabled | immediately.              |               |                     |  |  |

#### Note:

The title, first and last name information is obtained from the study application. If there are errors in this information, please make corrections promptly to avoid affecting other university operations. Students eligible for study can proceed with corrections by contacting the Academic Administration Division.

First and last name information should be filled in according to their passport only.

### Educational Information

This section contains student educational information, including the name of the previous educational institution, previous degree, graduation date, and the average score level from the previous educational institution. This information is necessary for checking the qualifications of eligible students.

| Academic Data   |                                                                      |
|-----------------|----------------------------------------------------------------------|
| School *        | 0: *กรุณาเลือกสถานศึกษา(ในระบบมีชื่อ ร.ร.ภาม                         |
| Qualification * | Not Specify If you do not have a previous degree, please select -N/A |
| Graduate Date   |                                                                      |

#### Note:

For the name of the original educational institution before entering the study, record it exactly as it appears on the certificate of qualifications.

In cases where there is no name of the original educational institution for eligible students,
 please choose \*กรุณาเลือกสถานศึกษา(ในระบบมีชื่อ ร.ร.ภาษาไทย)หากไม่พบ>ป.ดรี โทร.0982756858/โท/เอก โทร.0655715342 
 and contact the Academic Administration Division to request the addition of the original educational institution's name.

### Address Information

This is the address information as per the house registration copy and the current address. The university will use this information to contact or send documents when it is necessary to notify students.

| Address           |            |
|-------------------|------------|
| Permanent Address |            |
| HOME COUNTRY *    | <b>```</b> |
| Present Address:  |            |
| Country *         | <b>~</b>   |

#### Other Information

This is general information used to communicate with students and compile data for assembly. It is essential for the preparation of student identification cards, applying for the use of the university's IT system, and submitting individual higher education data to the Ministry of Higher Education, Science, Research, and Innovation.

| Information Adjunct        |                       |                                          |
|----------------------------|-----------------------|------------------------------------------|
| Aptitude/Attention/Hobbies | - •                   |                                          |
| Working status             |                       |                                          |
| Working status             | Still does not work 🗸 |                                          |
| Company's name             |                       | Current phone number or telephone number |
| Additional information     |                       | reported to Kasikorn Bank                |
| Phone No                   |                       |                                          |

### The Final Step of Recording New Student Information.

Before completing the process, allow those eligible to study to verify

the accuracy of the information once again and select

which will mark the completion of the process.

I hereby certify that the information provided is correct and complete in every respect. I affirm that I possess all the qualifications according to Silpakorn University's applicable educational regulations. Should it later emerge that I lack the required qualifications or that the information/documents provided are false, I agree to immediately withdraw my enrollment in accordance with the regulations and will not make any demands whatsoever.

Accept 🗸 Confirming acknowledge \*

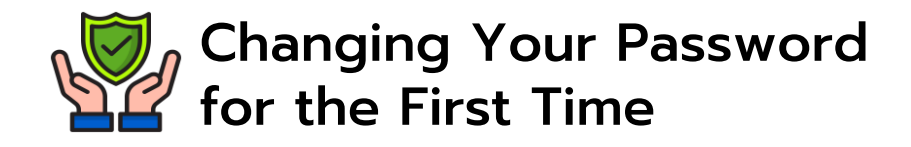

When new student information has been recorded, the student should change the password for the safety of student information. Then press **Go back** to enter the main menu page.

# Caution

- Student should not set their password to telephone number, Student ID, National identification number or personal information of student.
- Student should set a password of at least 8 characters consisting of Uppercase English letters, Lowercase English letters and numbers

Students should set a password that is highly secure.

| Silp                               | <mark>วกราล์รสิลปากร</mark><br>oakorn University                                                                                                    |
|------------------------------------|----------------------------------------------------------------------------------------------------|
| Main Menu<br>Go back               | Mr.Test Studentregistration                                                                                                    |
|                                    | CHANGE YOUR PASSWORD                                                                                                    |
|                                    |                                                                                                    |
|                                    | CONFIRM NEW PASSWORD                                                                                                    |
|                                    | CHANGE YOUR PASSWORD                                                                                                    |
|                                    | รหัสผ่านเป็นส่วนหนึ่งที่มีความสำคัญในการรักษาความปลอดภัยของบัญชีผู้ใช้งาน<br>กรุณาเก็บรักษา Username และ Password ของท่านไว้เป็นความลับ<br>ไม่ควรเปิดเผยให้ผู้อื่นทราบโดยเด็ดขาด |
| time 10:15:29                      |                                                                                                    |
| Wisson NET<br>MIS-ERP              | to top of page                                                                                                    |
|                                    | <u>UOC</u>   <u>studentloan</u>   สมศ.   <u>Vision Net Co.Ltd.</u>                                                                                                    |
| Powered by Vision Net, 1995 - 2024 | Contact Staff : Bachelor Thapra: Bachelor Sanamchan: Graduate School:                                                                                                    |

### 4. Paying Tuition Fees

After recording new student information, proceed to pay the tuition fees through the statement on the website: https://reg.su.ac.th by following these steps:

4.1 Select "Student History."

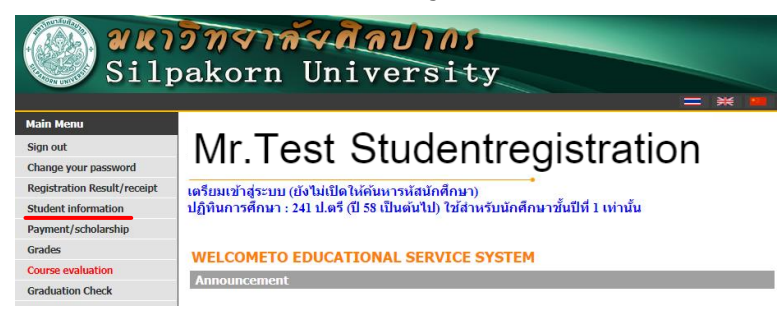

#### 4.2 Select "Print Document."

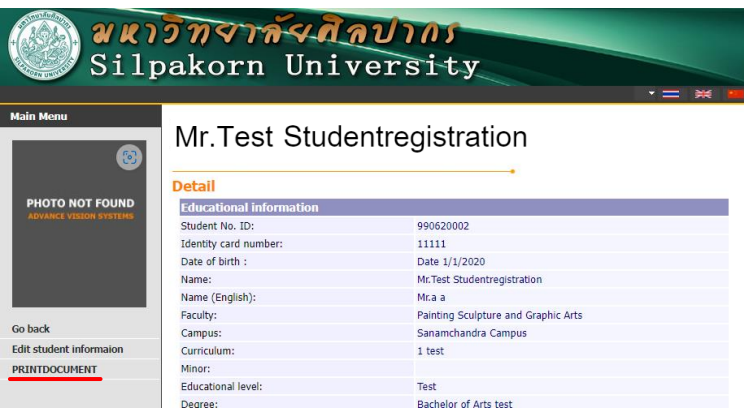

4.3 Print a statement by selecting "2. Registration fee payment statement." (Click to print the document)

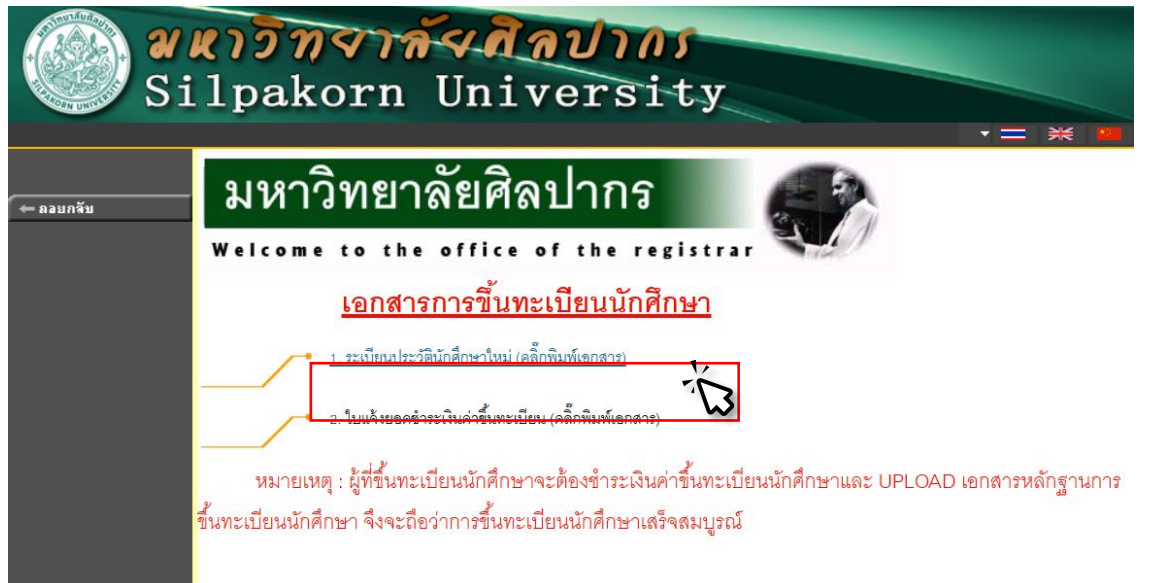

# 4.4 When the statement appears, you can pay through a bank branch or scan a QR code.

| ((23))                                                                                                    | เหาวิทยาลัยศิลปากร                                                                                                    |                                                           |                                                                                                    | (ส่วนข                                                                                                    | ที่ 1 สำหรับนักศึกษา)                                             |                             |
|----------------------------------------------------------------------------------------------------|----------------------------------------------------------------------------------------------------|-----------------------------------------------------------|----------------------------------------------------------------------------------------------------|----------------------------------------------------------------------------------------------------|-------------------------------------------------------------------|-----------------------------|
| ใบแจ้<br>Staten<br>ที่ทำก                                                                                                    | ั้งยอดการชำระเงิน<br>nent of Student Account<br>เร พระราชวังสนามจันทร์                                                                                                    | ภาคการศึกษาที่<br>เล่มพื้/เลขที่<br>รหัสประจำตัว :<br>คณะ |                                                                                                    | เลขา                                                                                                    | ที่อ้างอิง (                                                      |                             |
| ที<br>No.                                                                                                    |                                                                                                    | รายการ<br>Description                                     |                                                                                                    |                                                                                                    | จำนวนเงิน<br>Amount (Baht)                                        |                             |
| 1 วดน-คำนี                                                                                                    | นกะเบียนนิกศึกษา - บัณฑิต                                                                                                    |                                                           |                                                                                                    |                                                                                                    | 1,000.00                                                          |                             |
|                                                                                                    | หนึ่งพันบาทเ                                                                                                    | ว้วน                                                      |                                                                                                    | รวม                                                                                                    | 1,000.00                                                          |                             |
| 84910 011 87 m                                                                                                    |                                                                                                    |                                                           |                                                                                                    |                                                                                                    |                                                                   |                             |
| หมายเหตุ :<br>นักศึกษาสามารถ<br>ร้อยแล้ว 3 วันทำ                                                                                                    | พิมพ์ใบเสร็จรับเงินต้นฉบับบนระบบลงจ<br>การ                                                                                                    | ะเบียนได้หลังจากมหาวิทยาลัยได้จั                          | ับเงินเรียบ                                                                                                    | ผู้รับเงิน<br>วันที่/<br>(ลงลายมือชื่อแเ                                                                                             |                                                                   |                             |
| หมายเหตุ :<br>นักศึกษาสามารถ<br>ร้อยแล้ว 3 วันทำ                                                                                                    | พิมพ์ใบเสร็จรับเงินต้นฉบับบนระบบลงง<br>การ                                                                                                    | ะะเบียนได้หลังจากมหาวิทยาลัยได้รั<br>                     | บเงินเรียบ                                                                                                    | ผู้รับเงิน<br>วันที่/                                                                                                    | ละประทับตรา)<br>                                                  |                             |
| หมายเหตุ :<br>นักศึกษาสามารถ<br>ร้อยแล้ว 3 วันทำ                                                                                                    | พิมพ์ใบเสร็จรับเงินต้นจบับบนระบบลงง<br>การ<br>                                                                                                    | ะะเบียนได้หลังจากมหาวิทยาลัยได้จ<br>                      | ับเงินเรียบ<br>                                                                                                    | ผู้รับเงิน<br>วันที่                                                                                                    | ละประทับตรา)<br>                                                  |                             |
| หมายเหตุ :<br>นักศึกษาสามารถ<br>ร้อยแล้ว 3 วันทำ                                                                                                    | พิมพ์ใบเสร็จรับเงินต้นจบับบนระบบลงข<br>การ<br>                                                                                                    | ะะเบียนได้หลังจากมหาวิทยาลัยได้จั<br>                     | ับเงินเรียบ<br>                                                                                                    | ผู้รับเงิน<br>วันที่                                                                                                    | เราการการการการการการการการการการการการกา                         | Pay through bar             |
| หมายเหตุ :<br>นักศึกษาสามาระ<br>ร้อยแล้ว 3 วันท้า<br>(มาระที่สาขาย<br>บามจ. ธน<br>ร่าระที่สุ ATM<br>ร่าระที่สุ ATM<br>ร่องทางยิเล็กเ                                                                                                    | พิมพ์ใบเสร็จรับเงินต้นฉบับบนระบบลงข<br>การ<br>เหาวิทยาลัยศิลปากร<br>นาคาร (โปรดเรียกเก็บค่าธรรมเนียมจากผู้จำร<br>เคารกสิกรไทย แรชที่บัญชี 753-1-02160-0<br>บมจ.ธนาคารกลิกรไทย<br>เรชณิกส์ของธนาคาร<br>เชช เชณ ชัญ (200)<br>เชช เนา เชช เนา เชช เนา เชช เชช เชช<br>เชช เชช เชช เชช เชช เชช เชช                                                                                                    | ะะเบียนได้หลังจากมหาวิทยาลัยได้จั<br>                     | ับเงินเรียบ<br>มเจ้งยอดเ<br>มุแจ้งยอดเ<br>มักศึกษา/Stuc<br>สถางรับเร                                                      | ผู้รับเงิน<br>วันที่                                                                                                    | หะประทับตรา)                                                      | Pay through bar<br>branches |
| หมายเหตุ :<br>นักศึกษาสามาระ<br>ร้อยแล้ว 3 วันท์<br>(มาระ<br>บันระ ที่สาขาธ<br>- บมจ. รน<br>ธ่าวะ ที่สุ ATM<br>ธ่างงางยิเล็ก<br>อ่างวนเงินทั้งหม                                                                                                    | <ul> <li>เพิ่มพ์ใบเสร็จรับเงินต้นจบับบนระบบลงง<br/>การ</li> <li>เหาวิทยาลัยศิลปากร</li> <li>นาคาร (ไปรดเรียกเก็บต่ำธรรมเนียมจากผู้ข่าร</li> <li>เหรานิกร้าย แลขที่บัญชี 753-1-02160-0</li> <li>บมจ.ธนาคารกลีกรไทย<br/>กระนิกส์ขอรรมากร</li> <li>เละ</li> <li>เอา</li> <li>✓ мас</li> <li>เอา</li> <li></li> <li>(1,000.00</li> </ul>                                                                                                    | มะเบียนได้หลังจากมหาวิทยาลัยได้ข<br>                      | บเงินเรียน<br>มเจ้งยอดส<br>นักศึกษา/Stuc<br>สำหรับเ<br>ฉิน<br>มัน<br>อย่อย By                                             | ผู้รับเงิน<br>วันที่                                                                                                    | สะประทับตรา) เทื่ 2 สำหรับรนาคาร) อน้ำเข้าบัญชี) ป. Use Only      | Pay through bar<br>branches |
| หมายเหตุ :<br>นักศึกษาสามาระ<br>ร้อยแล้ว 3 วันท้า<br>(เมื่อง 3 วันท้า<br>(เมื่อง)<br>(เมื่อง)<br>(เมข่อง)<br>(เมื่อง)<br>(เมื่อง)<br>(เมื่อง)<br>(เมื่อง)<br>(เมื่อง)<br>(เมื่อง)<br>(เมื่อง)<br>(เมื่อง)<br>(เมื่อง)<br>(เมื่อง)<br>(เมื่อง)<br>(เมื่อง)<br>(เมื่อง)<br>(เมื่อง)<br>(เมื่อง)<br>(เมื่อง)<br>(เมื่อง)<br>(เมื่อง)<br>(เมข่อง)<br>(เมข่อง))<br>(เมข่อง)<br>(เมข่อง)<br>(เมข่อง))<br>(เมข่อง)<br>(เมข่อง))     | <ul> <li>พิมพ์ใบเสร็จรับเงินต้นฉบับบนระบบลงง<br/>การ</li> <li>เหาวิทยาลัยศิลปากร</li> <li>แาการ (ไปรดเรียกเก็บค่าธรรมเนียมจากผู้ข้าา<br/>เคารกสิกรไทย เลขที่บัญชี 753-1-02160-0<br/>บมจ.ธนาคารกลิกรไทย<br/>เรอนิกส์ของธนาคาร ผัญ ผัญ</li> <li>เอน ผัญ เอน ผัญ</li> <li>เอน ผัญ เอน ผัญ</li> </ul>                                                                                                    | ระเบียนได้หลังจากมหาวิทยาลัยได้ข<br>                      | ับเงินเรียบ<br>แน้จังยอดก<br>นักศึกษา/Stuc<br>ที่ข้างอิงคล.<br>เก็น<br>เงิน<br>เอเงed By<br>เอเงed By                     | ผู้รับเงิน<br>วันที่                                                                                                    | สะประทับตรา)<br>ที่ 2 สำหรับธนาคาง)<br>อน้ำเข้าบัญชี)<br>Use Only | Pay through bar<br>branches |
| หมายเหตุ :<br>นักศึกษาสามาระ<br>ร้อยแล้ว 3 วันท้า<br>(เมื่อง 3 วันท้า<br>(เมื่อง)<br>(เมื่อง)<br>(เมข่อง)<br>(เมื่อง)<br>(เมื่อง)<br>(เมื่อง)<br>(เมื่อง)<br>(เมื่อง)<br>(เมื่อง)<br>(เมื่อง)<br>(เมื่อง)<br>(เมื่อง)<br>(เมื่อง)<br>(เมื่อง)<br>(เมื่อง)<br>(เมื่อง)<br>(เมื่อง)<br>(เมื่อง)<br>(เมื่อง)<br>(เมื่อง)<br>(เมื่อง)<br>(เมข่อง)<br>(เมข่อง)<br>(เม | <ul> <li>เพิ่มพ์ใบเสร็จรับเงินต้นจบับบนระบบลงง<br/>การ</li> <li>เหาวิทยาลัยศิลปากร</li> <li>แหาวิทยาลัยศิลปากร</li> <li>แหรนิกระบบไขยายที่ปฏรี 753-1-02160-0</li> <li>บมจะธนาคารกลิกรไทย</li> <li>เรอบิลร์ของรนาคาร</li> <li>เรอบิลร์ของรนาคาร</li> <li>เรอบิลร์ของรนาคร</li> <li>เรอบิลร์ของรนาคร</li> <li>เรอบิลร์ของรนาคร</li> <li>เรอบิลร์ของรนาคร</li> <li>เรอบิลร์ของรนาคร</li> <li>เรอบิลร์ของรนาคร</li> <li>เรอบิลร์ของรนาคร</li> <li>เรอบิลร์ของรนาคร</li> <li>เรอบิลร์ของรนาคร</li> <li>เรอบิลร์ของรนาคร</li> <li>เรอบิลร์ของรนาคร</li> <li>เรอบิลร์ของรนาคร</li> <li>เรอบิลร์ของรนาคร</li> <li>เรอบิลรีบรบจาคร</li> <li>เรอบิลร์ของรนาคร</li> <li>เรอบิลรนาคร</li> <li>เรอบิลรีบรบจาคร</li> <li>เรอบิลรบจาคร</li> <li>เรอบิลรนาคร</li> <li>เรอบิลรนาคร</li> <li>เรอบิลรนาคร</li> <li>เรอบิลรนาคร</li> <li>เรอบิลรนาคร</li> <li>เรอบิลรนาคร</li> <li>เรอบิลรนาคร</li> <li>เรอบิลรนาคร</li> <li>เรอบิลรนาคร</li> <li>เรอบิลรนาคร</li> <li>เรอบิลรนาคร</li> <li>เรอ</li></ul> | ระเบียนได้หลังจากมหาวิทยาลัยได้ส<br>                      | มเงินเรียน<br>ปมตั้งยอดก<br>นักศึกษา/Stuc<br>สำหรับเ<br>สำหรับ<br>สำหรับ<br>เงิน<br>eived By<br>เงิยบอำนาจ<br>เงิกized By | ผู้รับเงิน<br>วันที่<br>(ดงลายมีอชื่อแ<br>(ด่วะ<br>การชำระเงิน(เพื่<br>dent Code (Ref.1) :<br>No. (Ref.2):<br>จำหน่าที่ธนาคาร / Bank | หะประทับตรา)                                                      | Pay through bar<br>branches |

New students must pay the fees in full; Therefore, student registration will be considered complete.

# 5. Uploading Documents

Those eligible to study can upload their identity documents through the education service system at the "Upload File" menu. They must also upload a student photo and registration documents as required. Therefore, student registration will be considered complete. However, if an inspection later reveals a lack of qualifications according to university regulations or if the documents provided are false, your name will be removed from the list of enrolled students.

#### 5.1 Select "Upload File".

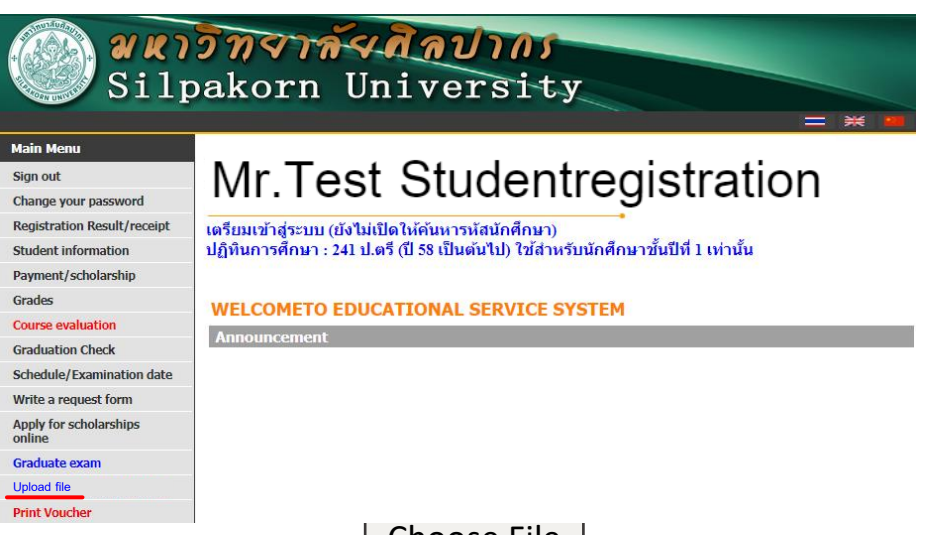

#### 5.2 Upload file by selecting

Choose File

\*\*Before uploading document files, please check the completeness of the document file again\*\*

|                       | สำหรับนักศึกษาเข้าใหม่ Upload เอกสารเพิ่มเดิม                                                                                                    |                                                                                                    |
|-----------------------|----------------------------------------------------------------------------------------------------|----------------------------------------------------------------------------------------------------|
| ปถ่าย + เอกสารใบ ปพ.1 | 💽 รูปถ่ายนักศึกษา **แต่งกายตามประกาศของหางมหาวิทยาลัย**                                                                                                    | 🧮 เอกสารสำเนาระเบียนแสดงผลการเรียน (ป่พ.1)                                                                                                    |
|                       | * "tviánny úlufin <mark>júlujánnyuľu</mark> " (st <b>ienínémen"</b> ulu <b>6500000000</b><br>* sturne 2 stal 2 stal (213°248 pixel) stura tviáľ <u>tuňu</u> <b>400 KB</b><br>* úlsturnitiviá JPG trša JPMG | * ໂປທີ່ເວລາຮາ ນັ້ນເກົາ <u>ເພິ່ວໃນໃຫ້</u> ເປັນ "ຈະໂອນັກອັກທາ" ເປັນ 55xxxxxxx<br>ມີ<br>ເຊິ່ງ "ການເປັນທ່າ 10 Mb<br>Choose File<br>No file chosen Upload PDF<br>990610002 pdf 16/1/2024 10:00:00 |
|                       | E สถานะการ UPLOAD เอกสาร                                                                                                    |                                                                                                    |
|                       |                                                                                                    |                                                                                                    |

5.3 After selecting the document file, click Upload to upload document files into the system.

When the file has been uploaded, the file name, date and time of upload will be displayed.

# 6. Checking Document Upload Status

Those eligible to study must check the status of document uploads as follows.

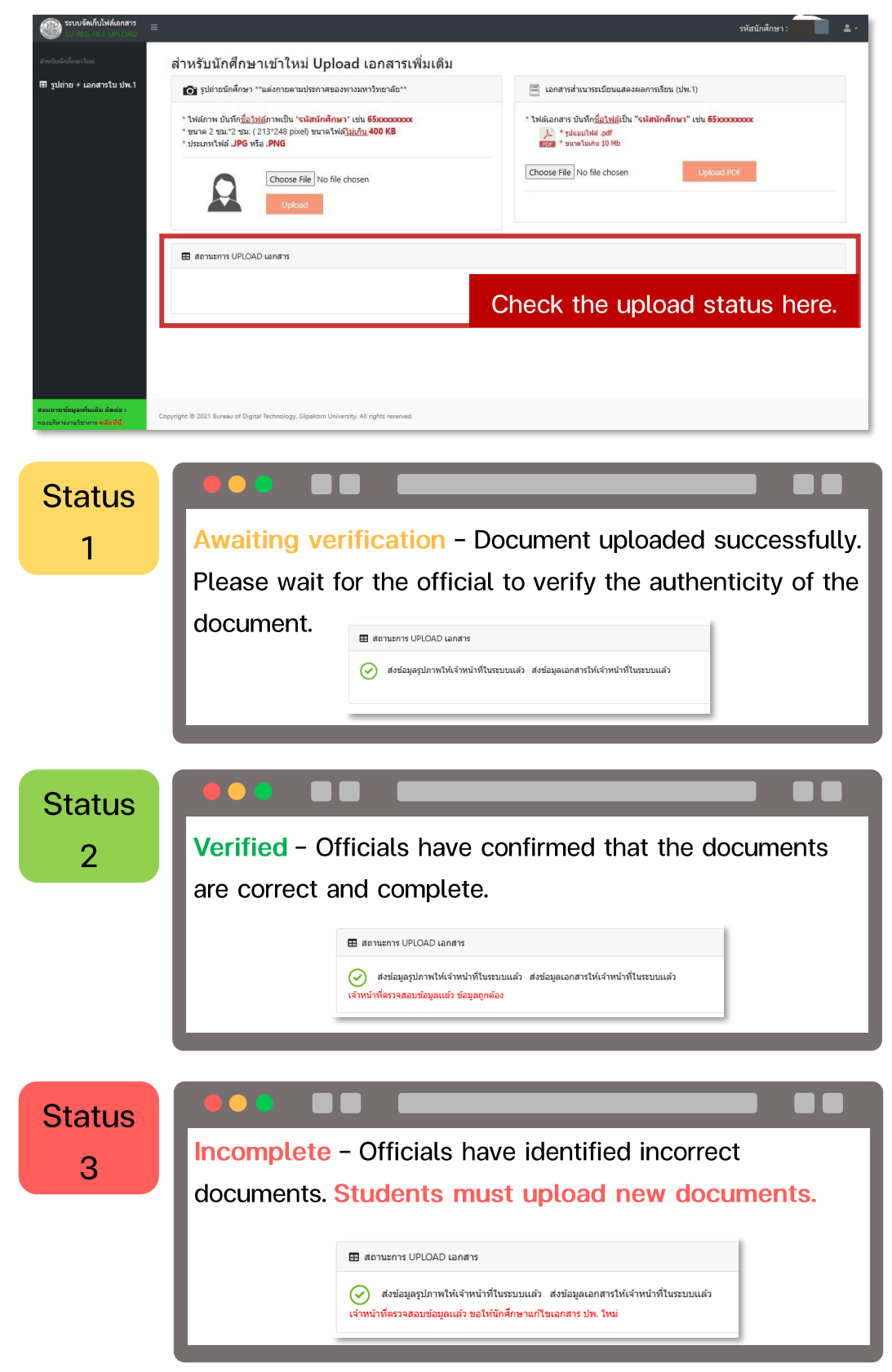

# Document File Details and Format for Uploading

• Student Photo File

To create student ID cards that are correct and suitable for importing into the system, please follow these guidelines:

- Take a picture with your face facing forward, without wearing a hat or sunglasses, against a white or blue background.
- Ensure the image size is 2x2 cm (213x248 pixels), with a file size not exceeding 400 KB.
- $\checkmark$  Save the image file in either .JPG or .PNG format.
- $\checkmark$  Name the image file using your student ID, such as "67xxxxxx."

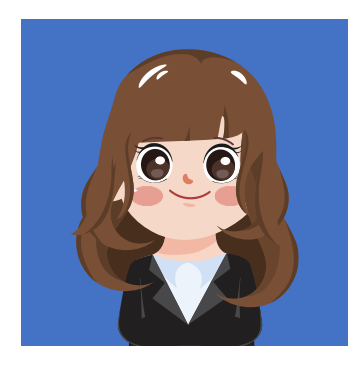

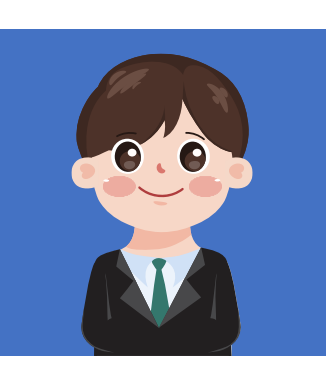

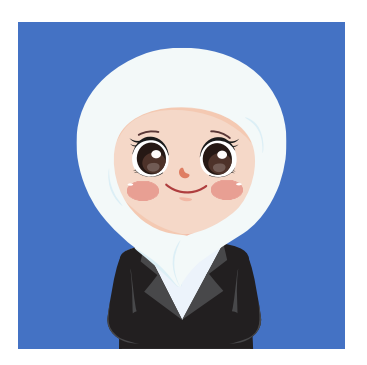

#### Document Files for New Student Registration

To verify your educational qualifications, you must provide documentation that certifies your graduation. This includes:

1. A complete copy of your transcript (which should indicate the completion of your studies.)

2. English test results (required only for doctoral-level students).

- $\checkmark$  Merge all documents into one file.
- $\checkmark$  Ensure the file size is not more than 10 MB.
- ✓ Use the file type .pdf.
- $\checkmark$  Save the file name as your student ID, such as 67xxxxxx.

# 7. SU IT Account

Students must apply for an IT user account (SU IT Account). You can register at Website : https://portal.su.ac.th by following the steps as follows To receive various benefits within Silpakorn University.

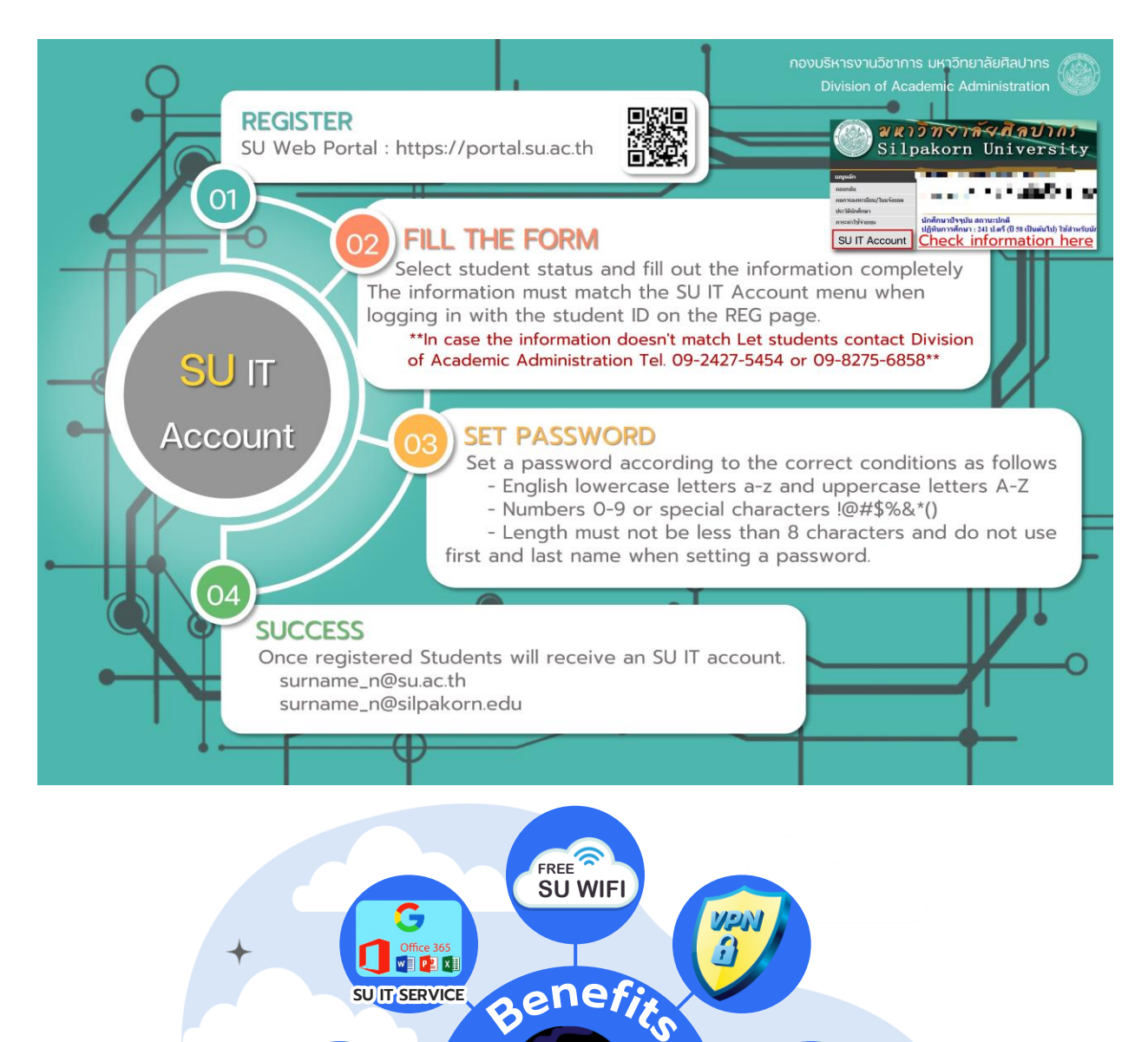

ICT SERVICE

FREE PRINT

**\$100** 

SUle-Learning

DOWNLOAD

ANTIVIRUS

# Contact Channels for Registration and Processing Staff

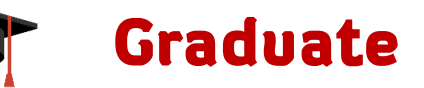

| Division                                                                                                    | officer                                       | Contact channels                                       |
|----------------------------------------------------------------------------------------------------|-----------------------------------------------|--------------------------------------------------------|
| Registration work (for all faculties)                                                                                                    | Hathaichanok / Sudarat<br>gradreg62@gmail.com | 0-3410-9686 ext. 200322<br>06-5571-5342 / 09-8275-6858 |
| - Thesis work (Faculty of Painting /<br>Faculty of Architecture / Faculty of<br>Archaeology / Faculty of Decorative<br>Arts / Faculty of Music / International<br>College / Department of Visual Arts) | Monthicha<br>chunton_m@su.ac.th               | 02-849-7502 ext. 115203<br>08-8229-2015                |
| - Thesis work (Faculty of Education)                                                                                                    | Kanya<br>dokkloi_k@su.ac.th                   | 0-3410-9686 ext. 200327<br>08-8229-2013                |
| - Thesis work (Faculty of Arts / Faculty<br>of Science / Faculty of Pharmacy /<br>Faculty of Engineering)                                                                                              | Chonthicha<br>boonyalaka_c@su.ac.th           | 0-3410-9686 ext. 200328<br>08-8229-2013                |
| - Thesis work (Faculty of Management<br>Science / Faculty of Animal Science<br>and Agricultural Technology)                                                                                            | Nattaya<br>bootyu_n@su.ac.th                  | 032-594-028 ext. 315401<br>09-8597-6555                |
| - Thesis work (Graduation /<br>Comprehensive Examination /<br>Qualification Examination)                                                                                                    | Chanisa<br>boonwong_c@su.ac.th                | 0-3410-9686 ext. 200326<br>08-8229-2013                |